## **Index Performance Website**

Instructions for Finding Returns/ Daily Index Levels, Customizing Charts, and Downloading Data into Excel

March 12<sup>th</sup>, 2012

## Contents

| Navigating the MSCI Index Perfomance Website          | . 2 |
|-------------------------------------------------------|-----|
| Describing the Different Index Variants/Methodologies | . 2 |
| Annualizing Returns vs. Simple Returns (Formulas)     | . 3 |
| Customizing the Chart to Include Additional Indices   | . 4 |
| Downloading Index Levels into Excel                   | . 5 |
| Calculating Peformance from the Index Levels          | . 6 |
| Contact Information, Inquiries, and Questions         | . 7 |
| Notice and Disclaimer                                 | . 8 |

## Step 1: Choose whether you are looking for a Regional, Country, or Sector Index.

- > Please note that All Country Indices are located in Regional.
- Sector Indices that are publically available include: Europe, EMU, EM, World and ACWI indices.

| Regional     | Country Sector      |   |       |                          |   |
|--------------|---------------------|---|-------|--------------------------|---|
| Market       | All Country (DM+EM) | - | As of | Mar 09, 2012             | 4 |
| Currency     | USD                 | - | Size  | Standard (Large+Mid Cap) | - |
| Index Level  | Price               | • | Style | None                     | - |
| Index Family | None                | • |       | Search                   |   |

### Step 2: Fill out the Six Variant Tabs (bulleted below):

- Market: Please choose the appropriate module where your desired index will be. If you are looking for a Developed Market Country, it will be in Developed Markets (DM) etc. If you are looking for an "All Country" Index, make sure "Regional" is selected in Step 1 and choose "All Country (DM +EM)" under the Market variant.
- Currency: Represents a specific currency the index level is calculated in. Please choose the currency you want the index to be calculated in and represented in. Please note that the MSCI Local Currency is a special currency perspective that approximates the return of an index as if there were no currency FX changes from one day to the next.
- Index Level: Price Indices do not reinvest dividends. Total Return Indices (<u>Net</u> and Gross) reinvest dividends; Net Indices take withholding taxes into consideration, whereas Gross Indices do not. Please see page 6 of the Index Calculation Methodology for more detail here:

http://www.msci.com/eqb/methodology/meth\_docs/MSCI\_Nov11\_IndexCalcMethodology.pdf

- Index Family: Here you can choose whether you want to look at *Risk Premia*, *Thematic*, or *ESG indices*, which all have their own, separate methodologies (all methodologies available on <u>www.msci.com</u>). *None* signifies MSCI's Global Investable Market Indices (GIMI).
- As of: Please choose your date of reference here. If you are looking for a 3MTD Return as of two days back, for example, change the As Of date to two days ago to update the returns given in the performance chart
- Size: Please choose the appropriate size-segment. The following link defines MSCI size-segment methodology: <u>http://www.msci.com/products/indices/tools/index.html#GIMI</u>
- Style: Please choose the appropriate style for the index you are looking for. If you are interested in the methodology behind the Value and Growth Style Indices, please click here: <u>http://www.msci.com/eqb/methodology/meth\_docs/MSCI\_Dec07\_GIMIVGMethod.pdf</u>. Other Methodologies for Equal Weighted, Capped Indices, Minimum Volatility and Islamic Indices are also available on our public website (use the Search bar in the top right corner for help). You can view the performance of these different indices/methodologies by selecting the style you wish to view here.

# **Step 3:** Click the Search Button to update the chart with the seven variants you filled out

| Regional     | Country             | Sector |   |       |                          |        |
|--------------|---------------------|--------|---|-------|--------------------------|--------|
|              |                     |        | _ |       |                          |        |
| Market       | All Country (DM+EM) |        | • | As of | Mar 09, 2012             |        |
| Currency     | USD                 |        | • | Size  | Standard (Large+Mid Cap) | •      |
| Index Level  | Price               |        | • | Style | None                     | •      |
| Index Family | None                |        | - |       |                          | Search |
|              |                     |        |   |       |                          |        |

- > To calculate Annualized Historical Returns, MSCI uses the following: [(Index Level 2/Index Level 1)^(1/n)]-1
- > MSCI uses the following formula to calculate **Simple** Returns: [(Index Level 2/ Index Level 1)-1]:

| All Country Classifier (Price) on Afflice 00, 2012 |               |         |       |        |        |        |        |           |           |       |
|----------------------------------------------------|---------------|---------|-------|--------|--------|--------|--------|-----------|-----------|-------|
| All Country Standard (Price) as of Mar 09, 2012    |               |         |       |        |        |        |        |           |           |       |
|                                                    |               |         | دے    | IME    | LE -   |        | A      | nnualized | Historica | l.    |
| MSCI Index                                         | Index<br>Code | Last    | Day   | MTD    | 3MTD   | YTD    | 1 Yr   | 3 Yr      | 5 Yr      | 10 Yr |
| AC AMERICAS                                        | 899902        | 585.721 | 0.38% | 0.09%  | 9.57%  | 9.57%  | 1.83%  | 26.84%    | 0.18%     | 2.48% |
| AC ASIA                                            | 301700        | 112.442 | 0.62% | -1.24% | 12.30% | 12.30% | -8.35% | 20.21%    | -2.70%    | 4.52% |
| AC ASIA PACIFIC                                    | 302000        | 126.896 | 0.71% | -1.60% | 11.45% | 11.45% | -8.30% | 21.58%    | -2.31%    | 5.22% |
| AC ASIA PACIFIC ex JAPAN                           | 899903        | 443.077 | 0.90% | -2.37% | 12.80% | 12.80% | -6.41% | 29.26%    | 2.47%     | 9.41% |
| AC ASIA ex JAPAN                                   | 899800        | 526.870 | 0.81% | -1.96% | 14.88% | 14.88% | -5.85% | 28.99%    | 3.63%     | 9.20% |
| AC EUROPE                                          | 000400        | 382.000 | 0.65% | 1 5 8% | 0 70%  | 0 70%  | 11 35% | 20 51%    | 6 3/94    | 2 50% |

## Step 4: Index levels/returns will be given in the chart.

If you want to analyze daily, monthly, and yearly index levels and calculate your own returns, please <u>click the</u> <u>index name</u> under MSCI Index column. It will take you to the following page as seen in Step 5...

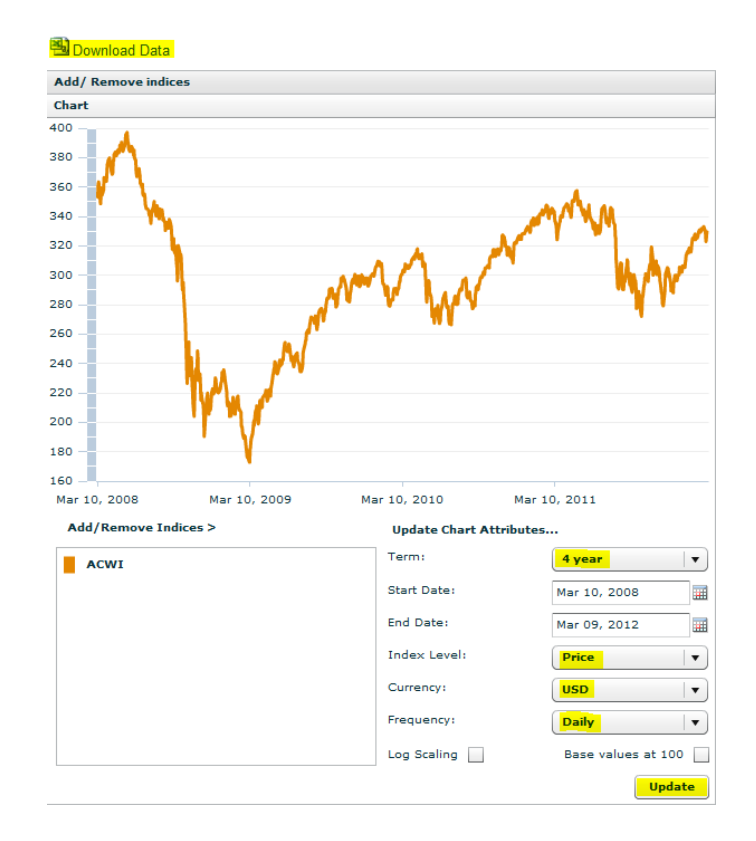

## Step 5: Update the chart's variants and click Update when finished:

Term: Choose whether you are looking for index levels stretching back from 1 year to 5 year to Full History. Please note that for MSCI Global Investable Market Indices, Full History provides monthly index levels (unless the Full History is less than 4 years, in which daily index levels are provided). If you would like to subscribe to MSCI data not available on the public website, please click the following:

http://www.msci.com/about/request\_info.html?topic=Contact%20Sales%20-%20Homepage%20-%20MSCI

- Index Level and Currency: Again, choose if you are looking for Price, Net, or Gross Index Levels and choose your Currency.
- Frequency: Choose between Daily, Monthly, and Yearly here. If you want to analyze Daily Returns, please select Daily here. Again, daily index levels are not publically available if you have Full History selected under Term, so the Frequency will change back to Monthly automatically after clicking Update).
- Add/Remove Indices: If you want to compare the index of interest to other MSCI indices (across families, sizes, regions, markets, styles), click Add/Remove Indices, make your selection by clicking Add to list, and finally click Update Chart. You will see the performance of the indices in comparison to each other:

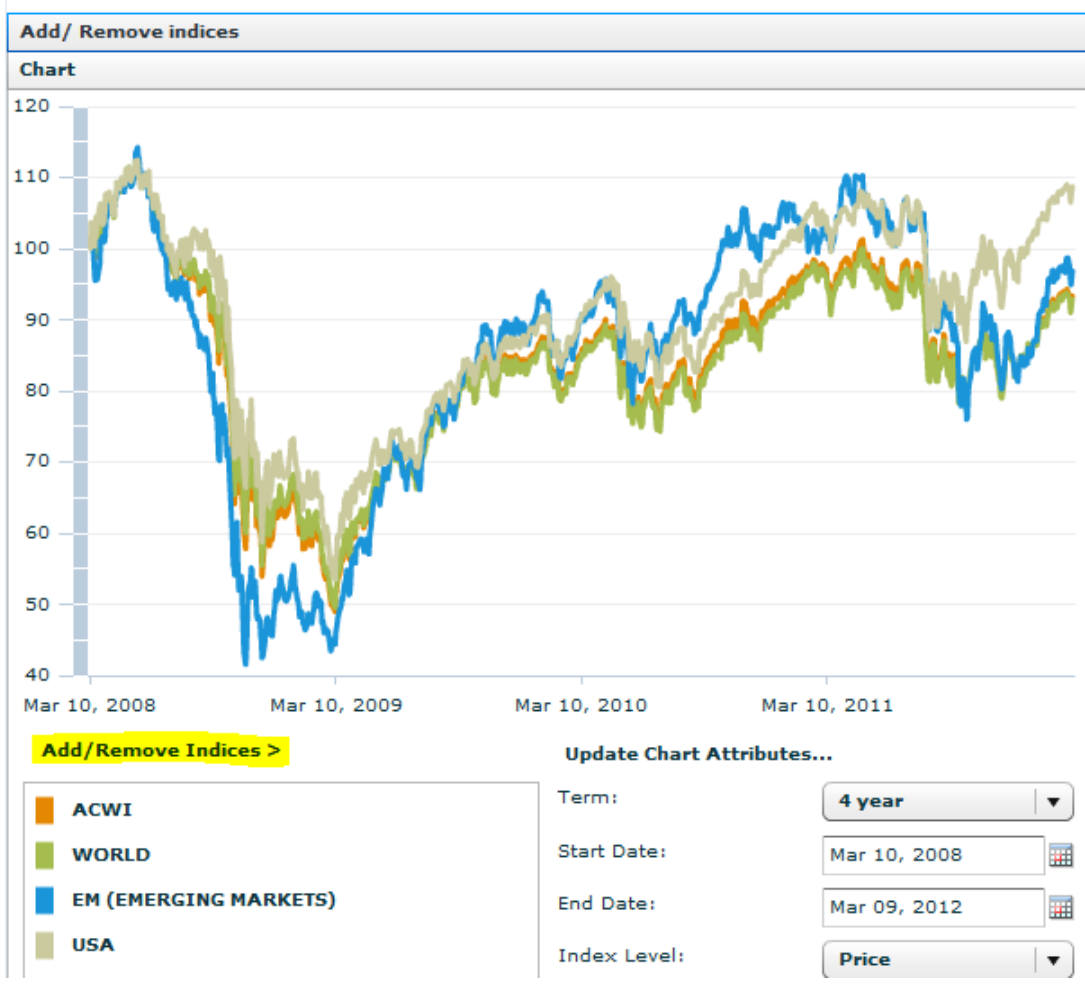

#### 💾 Download Data

MSC

## Step 6: After clicking Update, you can download the index levels.

Click Download Data just above the graph on the left. You can either choose to Open or Save the data in excel. Please see here:

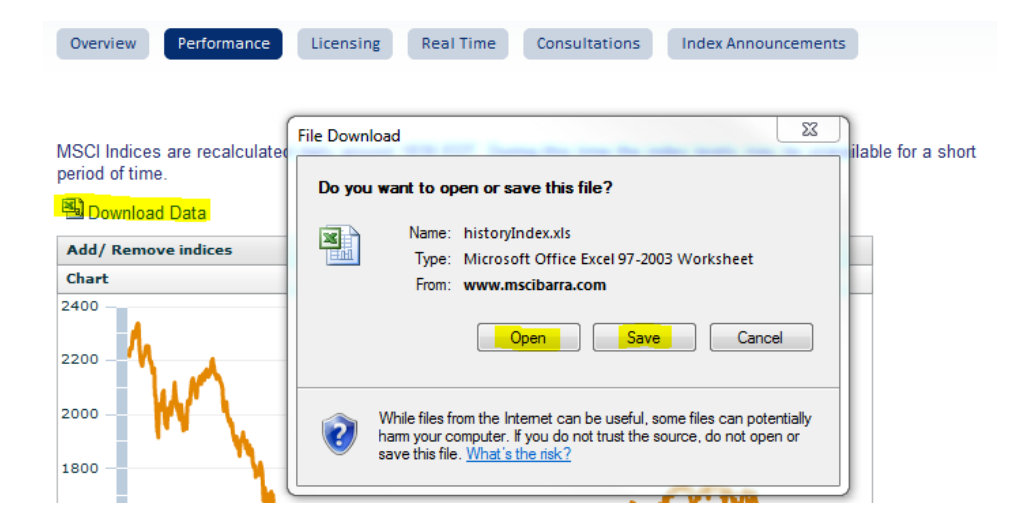

## Step 7: Once the Excel is opened, you will have the desired index levels.

Please note that if you see ######## in the Date column, you simply have to expand the column to fit the full date by dragging to the right. Please see here:

|    | A1        | •             | 0          | $f_{x}$   |          |   |
|----|-----------|---------------|------------|-----------|----------|---|
|    | Α         | <b>&gt;</b> ₿ | С          | D         | E        | F |
| 1  |           |               |            |           |          |   |
| 2  |           |               |            |           |          |   |
| 3  | Index Lev | Price         |            |           |          |   |
| 4  | Currency  | USD           |            |           |          |   |
| 5  |           |               |            |           |          |   |
| 6  |           |               |            |           |          |   |
| 7  | Date      | EAFE Star     | ndard (Lar | ge+Mid Ca | ap) None |   |
| 8  | ######### | 2,215.969     |            |           |          |   |
| 9  | ######### | 2,238.343     |            |           |          |   |
| 10 | ######### | 2,249.045     |            |           |          |   |
| 11 | ######### | 2,243.425     |            |           |          |   |
| 12 | ######### | 2,267.879     |            |           |          |   |
| 13 | ######### | 2,293.587     |            |           |          |   |
| 14 | ######### | 2,306.287     |            |           |          |   |
| 15 | ######### | 2,299.146     |            |           |          |   |
| 16 | ######### | 2,283.913     |            |           |          |   |
| 17 | ######### | 2,298.403     |            |           |          |   |
| 18 | ######### | 2,304.690     |            |           |          |   |
| 19 | ######### | 2,323.757     |            |           |          |   |
| 20 | ######### | 2,337.798     |            |           |          |   |
| 21 | ######### | 2,336.189     |            |           |          |   |
| 22 | ######### | 2,331.100     |            |           |          |   |
| 23 | ######### | 2,268.132     |            |           |          |   |
| 24 | ######### | 2 243 186     |            |           |          |   |

## Step 8: To calculate Returns, simply use this formula: [(Index Level 2/ Index Level 1)-1]:

|    | Clipboard 🛛 🖗 | F                   | ont         | G           |     | Alignme  | ent |
|----|---------------|---------------------|-------------|-------------|-----|----------|-----|
|    | D9 •          | • (• f <sub>x</sub> | =B9/B8-1    |             |     |          |     |
|    | A             |                     | В           |             | С   | D        | E   |
| 1  |               |                     |             |             |     |          |     |
| 2  |               |                     |             |             |     |          |     |
| 3  | Index Level : | Price               |             |             |     |          |     |
| 4  | Currency :    | USD                 |             |             |     |          |     |
| 5  |               |                     |             |             |     |          |     |
| 6  |               |                     |             |             |     |          |     |
| 7  | Date          | EAFE Standar        | d (Large+Mi | d Cap) None |     | Return   |     |
| 8  | Nov 22, 2007  |                     |             | 2,215.969   |     |          |     |
| 9  | Nov 23, 2007  |                     |             | 2,238.343   |     | 0.010097 |     |
| 10 | Nov 26, 2007  |                     |             | 2,249.045   |     | 0.004781 |     |
| 11 | Nov 27, 2007  |                     |             | 2,243.425   |     | -0.0025  |     |
| 12 | Nov 28, 2007  |                     |             | 2,267.879   |     | 0.0109   |     |
| 13 | Nov 29, 2007  |                     |             | 2,293.587   | ′   | 0.011336 |     |
| 14 | Nov 30, 2007  |                     |             | 2,306.287   | '   | 0.005537 |     |
| 15 | Dec 03, 2007  |                     |             | 2,299.146   | i 📃 | -0.0031  |     |
| 16 | Dec 04, 2007  |                     |             | 2,283.913   |     | -0.00663 |     |
| 17 | Dec 05, 2007  |                     |             | 2,298.403   |     | 0.006344 |     |
| 18 | Dec 06, 2007  |                     |             | 2,304.690   |     | 0.002735 |     |
| 19 | Dec 07, 2007  |                     |             | 2,323.757   | ′   | 0.008273 |     |
| 20 | Dec 10, 2007  |                     |             | 2,337.798   |     | 0.006042 |     |
| 21 | Dec 11, 2007  |                     |             | 2,336.189   |     | -0.00069 |     |
| 22 | Dec 12, 2007  |                     |             | 2,331.100   |     | -0.00218 |     |
| 23 | Dec 13, 2007  |                     |             | 2,268.132   | 2   | -0.02701 |     |

\*Please note that all index data available through the public website is subject to Additional Terms and Conditions. For a copy of these terms please see the next page (page 8).

\*Please note that not all indices are available through the public website. If you cannot find the index you are looking for, please contact ClientService@msci.com to further inquire.

\*Please note that full (daily) history for MSCI Global Investable Market Indices is not available to the public. If you are interested in subscribing to MSCI data, please follow this link:

http://www.msci.com/about/request\_info.html?topic=Contact%20Sales%20-%20Homepage%20-%20MSCI

\*Please note that country weights, sector weights and constituent level information are not publically provided. If you are interested in subscribing to this data, please follow this link: http://www.msci.com/about/request\_info.html?topic=Contact%20Sales%20-%20Homepage%20-%20MSCI

\*If you have any questions, comments, or concerns and need any additional help, please feel free to contact MSCI Client Service (international phone numbers and email address listed in the table below).

\*For other MSCI Indices, please go to www.msci.com and scroll over Indices

| About Us                                                                                         | Indices                                                   | Portfolio Management<br>Analytics                                                                  | Risk Management<br>Analytics                                          | Environmental, Social &<br>Governance | Contact Sales<br>Contact Client Service |
|--------------------------------------------------------------------------------------------------|-----------------------------------------------------------|----------------------------------------------------------------------------------------------------|-----------------------------------------------------------------------|---------------------------------------|-----------------------------------------|
| Overview                                                                                         |                                                           | MSCI Size Indices                                                                                  | MSCI Strategy I                                                       | ndices MSCI Th                        | nematic Indices                         |
| MSCI Country                                                                                     | and Regional Indice                                       | All Cap (DM only)<br>MI (Large & Mid & Small)                                                      | Risk Premia                                                           | Agricult                              | ure & Food Chain<br>with Producers      |
| <u>All Country (Dt</u><br>Developed Ma<br>Emerging Mar<br>Frontier Marke<br>Domestic<br>Tradable | <u>vl &amp; EM)</u><br>rkets (DM)<br>kets (EM)<br>ts (FM) | Standard (Large & Mid)<br>Large Cap<br>Mid Cap<br>Small Cap<br>SMID (Small & Mid)<br>Miac Cap (CA) | Capped<br>Hedging & Curre<br>Short & Leverage                         | ency Infrastru<br>end Faith-Ba        | iany Fridaders<br>cture<br>ised         |
|                                                                                                  |                                                           | wield cap (Dw only)                                                                                |                                                                       |                                       |                                         |
| MSCI Sector I                                                                                    | ndices                                                    | MSCI Style Indices                                                                                 | MSCI ESG Indice                                                       | es MSCI Cu                            | ustom Indices                           |
| Sector<br>Industry Group<br>Industry                                                             | 1                                                         | Value<br>Growth                                                                                    | Best-in-Class<br>Socially Respon<br>Ex Controversial<br>Environmental | sible<br>Weapons                      |                                         |

#### Client Service Information is Available 24 Hours a Day

#### Americas

| Americas      | 1.888.588.4567 (toll free) |
|---------------|----------------------------|
| Atlanta       | + 1.404.551.3212           |
| Boston        | + 1.617.532.0920           |
| Chicago       | + 1.312.675.0545           |
| Montreal      | + 1.514.847.7506           |
| Monterrey     | + 52.81.1253.4020          |
| New York      | + 1.212.804.3901           |
| San Francisco | + 1.415.836.8800           |
| Sao Paulo     | + 55.11.3706 1360          |
| San Francisco | + 1.415.836.8800           |
| Sao Paulo     | + 55.11.3706.1360          |
| Stamford      | +1.203.325.5630            |
| Toronto       | + 1.416.628.1007           |

#### Europe, Middle East & Africa

| Cape Town | + 27,21,673,0100          |
|-----------|---------------------------|
| Frankfurt | + 19 69 133 859 00        |
| Conova    | 40.00.100.000             |
| Geneva    | + 41.22.017.9777          |
| London    | + 44.20.7618.2222         |
| Milan     | + 39.02.5849.0415         |
| Paris     | 0800.91.59.17 (toll free) |

#### Asia Pacific

| China North | 10800.852.1032 (toll free) |
|-------------|----------------------------|
| China South | 10800.152.1032 (toll free) |
| Hong Kong   | + 852.2844.9333            |
| Seoul       | 798.8521.3392 (toll free)  |
| Singapore   | 800.852.3749 (toll free)   |
| Sydney      | + 61.2.9033.9333           |
| Tokyo       | + 81.3.5226.8222           |
|             |                            |

clientservice@msci.com

#### Notice and Disclaimer

- This document and all of the information contained in it, including without limitation all text, data, graphs, charts (collectively, the "Information") is the property of MSCI Inc. or its subsidiaries (collectively, "MSCI"), or MSCI's licensors, direct or indirect suppliers or any third party involved in making or compiling any Information (collectively, with MSCI, the "Information Providers") and is provided for informational purposes only. The Information may not be reproduced or redisseminated in whole or in part without prior written permission from MSCI.
- The Information may not be used to create derivative works or to verify or correct other data or information. For example (but without limitation), the Information many not be used to create indices, databases, risk models, analytics, software, or in connection with the issuing, offering, sponsoring, managing or marketing of any securities, portfolios, financial products or other investment vehicles utilizing or based on, linked to, tracking or otherwise derived from the Information or any other MSCI data, information, products or services.
- The user of the Information assumes the entire risk of any use it may make or permit to be made of the Information. NONE OF THE INFORMATION PROVIDERS MAKES ANY EXPRESS OR IMPLIED WARRANTIES OR REPRESENTATIONS WITH RESPECT TO THE INFORMATION (OR THE RESULTS TO BE OBTAINED BY THE USE THEREOF), AND TO THE MAXIMUM EXTENT PERMITTED BY APPLICABLE LAW, EACH INFORMATION PROVIDER EXPRESSLY DISCLAIMS ALL IMPLIED WARRANTIES (INCLUDING, WITHOUT LIMITATION, ANY IMPLIED WARRANTIES OF ORIGINALITY, ACCURACY, TIMELINESS, NON-INFRINGEMENT, COMPLETENESS, MERCHANTABILITY AND FITNESS FOR A PARTICULAR PURPOSE) WITH RESPECT TO ANY OF THE INFORMATION.
- Without limiting any of the foregoing and to the maximum extent permitted by applicable law, in no event shall any Information Provider have any liability regarding any of the Information for any direct, indirect, special, punitive, consequential (including lost profits) or any other damages even if notified of the possibility of such damages. The foregoing shall not exclude or limit any liability that may not by applicable law be excluded or limited, including without limitation (as applicable), any liability for death or personal injury to the extent that such injury results from the negligence or wilful default of itself, its servants, agents or sub-contractors.
- Information containing any historical information, data or analysis should not be taken as an indication or guarantee of any future performance, analysis, forecast or prediction. Past performance does not guarantee future results.
- None of the Information constitutes an offer to sell (or a solicitation of an offer to buy), any security, financial product or other investment vehicle or any trading strategy.
- MSCI's indirect wholly-owned subsidiary Institutional Shareholder Services, Inc. ("ISS") is a Registered Investment Adviser under the Investment Advisers Act of 1940. Except with respect
  to any applicable products or services from ISS (including applicable products or services from MSCI ESG Research Information, which are provided by ISS), none of MSCI's products or
  services recommends, endorses, approves or otherwise expresses any opinion regarding any issuer, securities, financial products or instruments or trading strategies and none of MSCI's
  products or services is intended to constitute investment advice or a recommendation to make (or refrain from making) any kind of investment decision and may not be relied on as such.
- The MSCI ESG Indices use ratings and other data, analysis and information from MSCI ESG Research. MSCI ESG Research is produced by ISS or its subsidiaries. Issuers mentioned or included in any MSCI ESG Research materials may be a client of MSCI, ISS, or another MSCI subsidiary, or the parent of, or affiliated with, a client of MSCI, ISS, or another MSCI subsidiary, including ISS Corporate Services, Inc., which provides tools and services to issuers. MSCI ESG Research materials, including materials utilized in any MSCI ESG Indices or other products, have not been submitted to, nor received approval from, the United States Securities and Exchange Commission or any other regulatory body.
- Any use of or access to products, services or information of MSCI requires a license from MSCI. MSCI, Barra, RiskMetrics, ISS, CFRA, FEA, and other MSCI brands and product names are the trademarks, service marks, or registered trademarks or service marks of MSCI or its subsidiaries in the United States and other jurisdictions. The Global Industry Classification Standard (GICS) was developed by and is the exclusive property of MSCI and Standard & Poor's. "Global Industry Classification Standard (GICS)" is a service mark of MSCI and Standard & Poor's.

#### About MSCI

MSCI Inc. is a leading provider of investment decision support tools to investors globally, including asset managers, banks, hedge funds and pension funds. MSCI products and services include indices, portfolio risk and performance analytics, and governance tools.

The company's flagship product offerings are: the MSCI indices with approximately USD 7 trillion estimated to be benchmarked to them on a worldwide basis<sup>1</sup>; Barra multi-asset class factor models, portfolio risk and performance analytics; RiskMetrics multi-asset class market and credit risk analytics; MSCI ESG (environmental, social and governance) Research screening, analysis and ratings; ISS governance research and outsourced proxy voting and reporting services; FEA valuation models and risk management software for the energy and commodities markets; and CFRA forensic accounting risk research, legal/regulatory risk assessment, and due-diligence. MSCI is headquartered in New York, with research and commercial offices around the world.

<sup>1</sup>As of June 30, 2011, based on eVestment, Lipper and Bloomberg data.